#### INFOCOMM COMPETENCY MANAGEMENT

SYSTEM (ICMS)

SECTION D: TRAINEE ENROLMENT

FOR INDIVIDUALS & SPONSORING ORGANISATIONS

**ICMS User Orientation Training** 

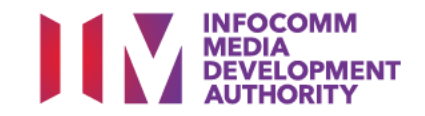

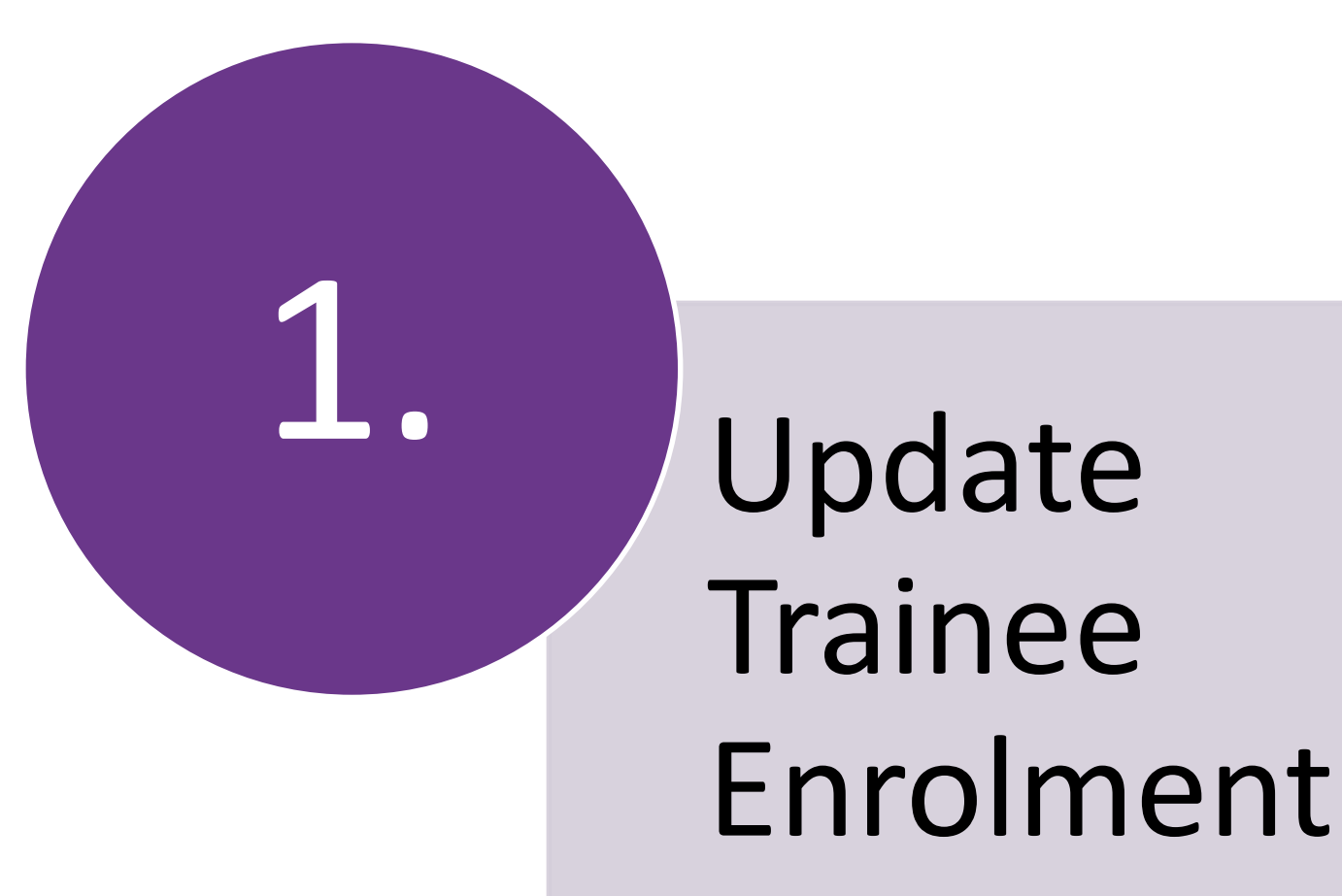

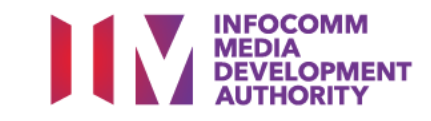

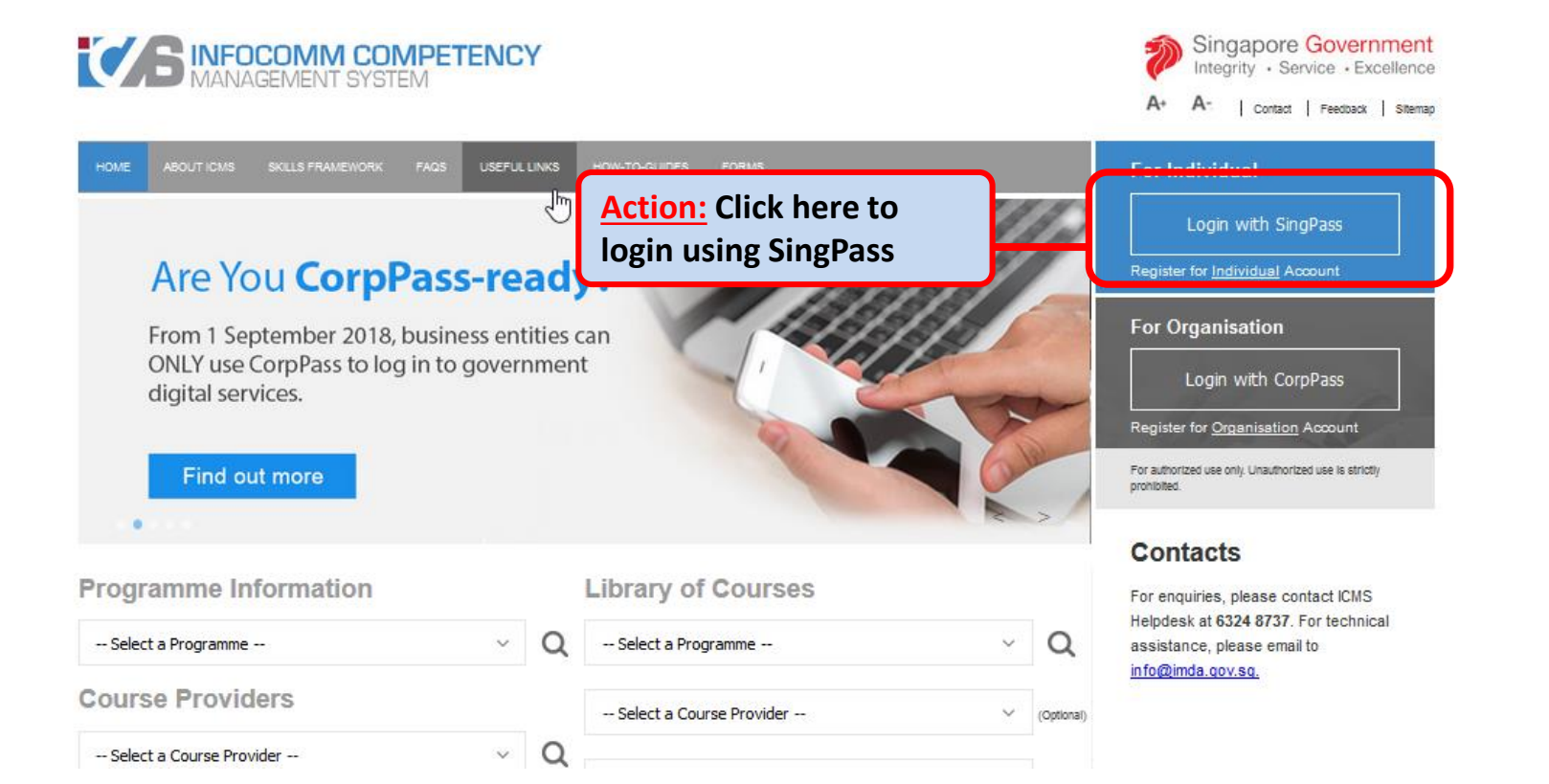

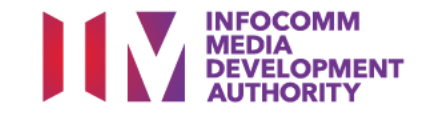

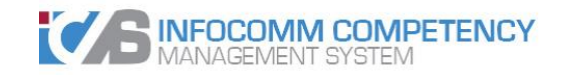

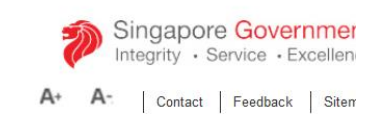

ABOUT IOMS SKILLS FRAMEWORK FAQS USEFUL LINKS HOW-TO-GUIDES FORMS

PROGRAMME TYPE ACCESS

Programme Type \* 
CTTREP
T-Assist Media Courses

VOUR USER ROLE

I. Individual(IND)

Cogout

Action:
Select Programme Type
and Role

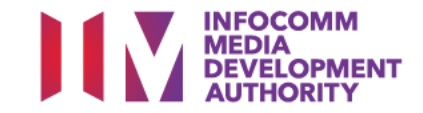

| INBOX                         |       | ITEMS PENDING FOR YOUR ACTION     |               |
|-------------------------------|-------|-----------------------------------|---------------|
| MENU                          |       |                                   |               |
| Trainee Enrolment             | S/N   | Description                       | Pending Items |
| Grant A plication             |       | No pending Items to be displayed. |               |
| Claim Application             |       |                                   |               |
| User Account Administration   |       |                                   |               |
| Individual Account            |       |                                   |               |
| SWITCH USER<br>ROLE/PROGRAMME |       |                                   |               |
| LOG OUT                       |       |                                   |               |
|                               |       |                                   |               |
|                               |       |                                   |               |
| Actions                       |       |                                   |               |
| Action:                       |       |                                   |               |
| Select 'Tra                   | annoo |                                   |               |
|                               |       |                                   |               |
| Enrolment                     | .)    |                                   |               |
|                               |       | )                                 |               |

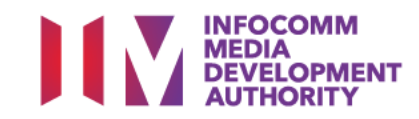

| dividual , Individual (CITREP) |                                        | Welcome, Zuraidah Binte Ariffin                                                                                                    |  |  |  |  |
|--------------------------------|----------------------------------------|----------------------------------------------------------------------------------------------------|--|--|--|--|
| IBOX                           | Home >> Trainee Enrolment              | ome >> Trainee Enrolment                                                                                                    |  |  |  |  |
| ENU                            | TRAINEE ENROLMENT SEARCH               |                                                                                                    |  |  |  |  |
| Trainee Enrolment              | Trainee Enrolment ID :                 |                                                                                                    |  |  |  |  |
| Grant Application              | Programme Name :                       | Select V                                                                                                    |  |  |  |  |
| Claim Application              | Course Provider :                      |                                                                                                    |  |  |  |  |
| User Account Administration    |                                        |                                                                                                    |  |  |  |  |
| Individual Account             | Course/Certification Title :           |                                                                                                    |  |  |  |  |
| WITCH USER ROLE/PROGRAMME      | Course/Certification Start Date From : | [dd/mm/yyyy) To     [20]     (dd/mm/yyyy)     [20]     [20]     [20]     [20]     [20]     [20]     [20]     [20]     [20]     [20]     [20]     [20]     [20]     [20]     [20]     [20]     [20]     [20]     [20]     [20]     [20]     [20]     [20]     [20]     [20]     [20]     [20]     [20]     [20]     [20]     [20]     [20]     [20]     [20]     [20]     [20]     [20]     [20]     [20]     [20]     [20]     [20]     [20]     [20]     [20]     [20]     [20]     [20]     [20]     [20]     [20]     [20]     [20]     [20]     [20]     [20]     [20]     [20]     [20]     [20]     [20]     [20]     [20]     [20]     [20]     [20]     [20]     [20]     [20]     [20]     [20]     [20]     [20]     [20]     [20]     [20]     [20]     [20]     [20]     [20]     [20]     [20]     [20]     [20]     [20]     [20]     [20]     [20]     [20]     [20]     [20]     [20]     [20]     [20]     [20]     [20]     [20]     [20]     [20]     [20]     [20]     [20]     [20]     [20]     [20]     [20]     [20]     [20]     [20]     [20]     [20]     [20]     [20]     [20]     [20]     [20]     [20]     [20]     [20]     [20]     [20]     [20]     [20]     [20]     [20]     [20]     [20]     [20]     [20]     [20]     [20]     [20]     [20]     [20]     [20]     [20]     [20]     [20]     [20]     [20]     [20]     [20]     [20]     [20]     [20]     [20]     [20]     [20]     [20]     [20]     [20]     [20]     [20]     [20]     [20]     [20]     [20]     [20]     [20]     [20]     [20]     [20]     [20]     [20]     [20]     [20]     [20]     [20]     [20]     [20]     [20]     [20]     [20]     [20]     [20]     [20]     [20]     [20]     [20]     [20]     [20]     [20]     [20]     [20]     [20]     [20]     [20]     [20]     [20]     [20]     [20]     [20]     [20]     [20]     [20]     [20]     [20]     [20]     [20]     [20]     [20]     [20]     [20]     [20]     [20]     [20]     [20]     [20]     [20]     [20]     [20]     [20]     [20]     [20]     [20]     [20]     [20]     [20]     [20]     [20]     [20]     [20 |  |  |  |  |
| 06 001                         | Course/Certification End Date From :   | (12) (dd/mm/yyyy) <b>To</b> (12) (dd/mm/yyyy) (dd/mm/yyyy)                                                                                                    |  |  |  |  |
|                                | Status :                               | - sel(3 v                                                                                                    |  |  |  |  |
|                                | Show Only Pending Items :              |                                                                                                    |  |  |  |  |
|                                | · · ·                                  | Search Liew Engineert                                                                                                    |  |  |  |  |
|                                | No records found                       |                                                                                                    |  |  |  |  |
|                                |                                        |                                                                                                    |  |  |  |  |
|                                |                                        |                                                                                                    |  |  |  |  |
|                                |                                        |                                                                                                    |  |  |  |  |
|                                |                                        |                                                                                                    |  |  |  |  |
|                                | <b>Action</b>                          |                                                                                                    |  |  |  |  |
|                                |                                        |                                                                                                    |  |  |  |  |
|                                | Fill in coar                           | ch critaria and click (Soarch'                                                                                                    |  |  |  |  |
|                                | Fill III Sear                          | CII CIILEITA AITU CIICK SEATCII                                                                                                    |  |  |  |  |
|                                |                                        |                                                                                                    |  |  |  |  |
|                                | Ensure 'Show O                         | Inly Pending Items' check box is uncheck when                                                                                                    |  |  |  |  |
|                                | searching                              |                                                                                                    |  |  |  |  |
|                                | Searching                              |                                                                                                    |  |  |  |  |
|                                |                                        |                                                                                                    |  |  |  |  |

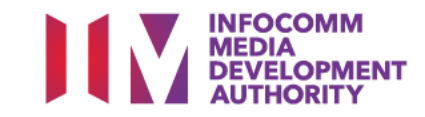

# **Update Trainee Enrolment**

|                                       |                                         |                                     |                                  |                 |                                        | A+ A-                 | Contact Feedback Sitemat        |
|---------------------------------------|-----------------------------------------|-------------------------------------|----------------------------------|-----------------|----------------------------------------|-----------------------|---------------------------------|
| Individual , Individual (CITREP)      |                                         |                                     |                                  |                 |                                        |                       | Welcome, Zuraidah Binte Ariffin |
| INBOX                                 | Home >> Trainee Enrolment               |                                     |                                  |                 |                                        |                       |                                 |
| MENU                                  | TRAINEE ENROLMENT SEARCH                |                                     |                                  |                 |                                        |                       |                                 |
| Trainee Enrolment                     | Trainee Enrolmen                        | t ID :                              |                                  |                 |                                        |                       |                                 |
| Grant Application                     | Programme Nr                            | ame : Skill Framework Programme 001 |                                  |                 | ~                                      |                       |                                 |
| Claim Application                     | Course Brow                             | ider :                              |                                  |                 |                                        |                       |                                 |
| User Account Administration           | Course Prov                             |                                     |                                  |                 |                                        |                       |                                 |
| Individual Account                    | Course/Certification                    | ritle :                             |                                  |                 |                                        |                       |                                 |
| SWITCH USER ROLE/PROGRAMME<br>LOG OUT | Course/Certification Start Date Fi      | rom : (dd/mm/yy)                    | γγ) <b>Το</b> (dd/m              | m/уууу)         |                                        |                       |                                 |
|                                       | Course/Certification End Date F         | rom : (dd/mm/yy)                    | yy) <b>To</b> (dd/m              | т/уууу)         |                                        |                       |                                 |
|                                       | St                                      | atus : Select 🗸                     |                                  |                 |                                        |                       |                                 |
|                                       | Show Only Panding It                    |                                     |                                  |                 |                                        | 2                     |                                 |
|                                       | Show Only Pending Items :               |                                     |                                  | 3               |                                        |                       |                                 |
|                                       |                                         |                                     | Search New                       | Enrolment       |                                        |                       |                                 |
|                                       |                                         |                                     |                                  |                 |                                        |                       | << < >>                         |
|                                       | S/N Trainee Enrolment ID Applicant Name | Trainee Name Trainee's NRIC No.     | Programme Name                   | Course Provider | Course/Certification Title             | Start Date End Date   | Strate reaction thattory        |
|                                       | 1. SF/001/EN/201901<br>/024538          |                                     | Skill Framework Programme<br>001 |                 | Sun Certified Java Associate<br>(SCJA) | 19/01/2019 02/04/2019 | Active Update View<br>History   |
|                                       |                                         |                                     |                                  |                 |                                        |                       | No. 1 of 1 page(s)              |
|                                       |                                         |                                     |                                  |                 |                                        |                       | lotal records : 1               |
|                                       |                                         |                                     |                                  |                 |                                        |                       |                                 |
|                                       |                                         |                                     |                                  |                 |                                        |                       |                                 |
|                                       |                                         |                                     |                                  |                 |                                        |                       |                                 |
|                                       |                                         |                                     |                                  |                 | (                                      |                       |                                 |
|                                       |                                         |                                     |                                  |                 |                                        | Action                | Click (Une                      |
|                                       |                                         |                                     |                                  |                 |                                        | ACTION.               | CIICK OPC                       |

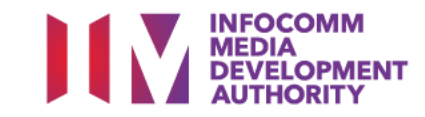

#### **Update Application Form**

| Trainee Enrolment           | Please fill in the following information. Fields marked * must be completed. |                                  |                                   |                                    |
|-----------------------------|------------------------------------------------------------------------------|----------------------------------|-----------------------------------|------------------------------------|
| Grant Application           | Enrolment ID :                                                               | SF/001/EN/201901/024538          |                                   |                                    |
| Claim Application           | Submission Date :                                                            | 20/01/2019                       |                                   |                                    |
| User Account Administration | Programme Name :                                                             | Skill Framework Programme 001    |                                   |                                    |
| ITCH USER ROLE/PROGRAMME    | Enrolment Status * :                                                         | Active                           |                                   |                                    |
| G OUT                       |                                                                              |                                  |                                   |                                    |
|                             | TRAINEE INFORMATION UPDED DOUBLE                                             |                                  |                                   |                                    |
|                             | Application Category :                                                       | Self-Sponsored                   |                                   |                                    |
|                             | Name of Trainee (as in NRIC) :                                               |                                  | Trainee's NRIC No. :              |                                    |
|                             | Contact No. :                                                                |                                  | Email Address :                   |                                    |
|                             | Date of Birth * :                                                            | 21/01/1994 (dd/mm/yyyy)          | Profession * :                    | O Full-Time National Service (NSF) |
|                             |                                                                              |                                  |                                   | O Professional                     |
|                             |                                                                              |                                  |                                   | Student                            |
|                             | Mailing Address :                                                            |                                  |                                   | POSTAL                             |
|                             |                                                                              | BLOCK / HOUSE NO. STREET NAME    | LEVEL NO UNIT NO.                 | BUILDING NAME COUNTRY CODE         |
|                             |                                                                              | 20                               | #20 - 35                          | Singapore                          |
|                             | Citizenship :                                                                | Singaporean                      |                                   |                                    |
|                             | Trainee Type * :                                                             | NSF/Professional/Student         |                                   |                                    |
|                             | Gender :                                                                     | Female                           | Highest Education Qualification : | Degree                             |
|                             | Employment Status :                                                          | Employed                         | Current Salary Range (Monthly) :  | \$2,000 and below                  |
|                             | Occupation Group :                                                           |                                  | Occupation Title :                | Chief Digital Officer              |
|                             | Type of Organisation :                                                       | Multi-National Corporation (MNC) | Nature of Business :              | Construction and Engineering       |
|                             | COURSE/CERTIFICATION INFORMATION                                             |                                  |                                   |                                    |
|                             | Course Provider * :                                                          | Sun Microsystems Pte Ltd 🗸       |                                   |                                    |
|                             |                                                                              |                                  |                                   |                                    |
|                             |                                                                              |                                  |                                   |                                    |
|                             |                                                                              |                                  |                                   |                                    |

Action: Update with relevant information

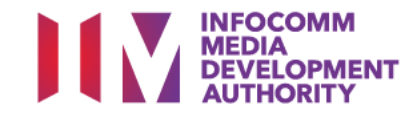

### **Submit Trainee Enrolment**

| Mode of Delivery * :                               | Classroom v                                                                |
|----------------------------------------------------|----------------------------------------------------------------------------|
|                                                    | CLASSROOM                                                                  |
|                                                    | Mode of Training * : Part-time                                             |
|                                                    | Total Duration * : 30 Days                                                 |
| APPLICATION ATTACHMENTS (APPLICABLE FOR SME, STUDE | NTS AND NSF AGED 17-25)                                                    |
| Documents in Attached Files :                      | test                                                                       |
| Upload Files :                                     | UPLOADED FILES ACTION BY ACTION                                            |
| (Max 1 Files/Attachment must be in JPG/PDF         | Step by Step Guide for Registration.pdf IMDA VO Remove                     |
| /ZIP/XLS/DOC format. Max size is 20MB Per File)    |                                                                            |
|                                                    | Browse No file selected.                                                   |
| CHANGE REQUEST BY IND                              |                                                                            |
| Reason for Change *                                | a.                                                                         |
|                                                    | Cancel Submit                                                              |
|                                                    |                                                                            |
|                                                    |                                                                            |
|                                                    | Action:<br>Indicate the reason for<br>change request and click<br>'Submit' |

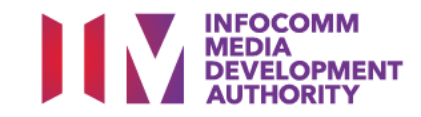

#### Declaration

#### DECLARATION

I declare that all information and particulars submitted in the enrolment record are true, accurate and correct.

I hereby confirm that I have met the eligibility criteria stipulated for T-Assist: STG/TA.

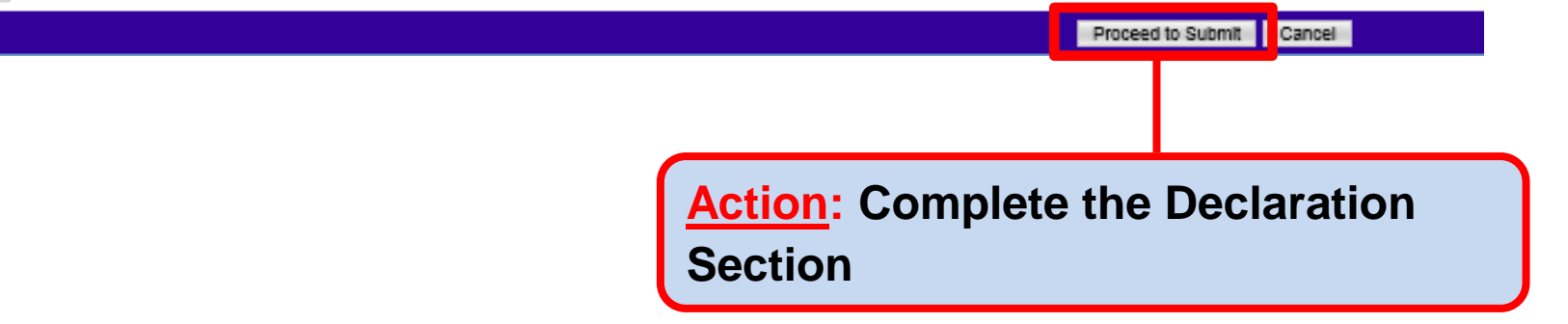

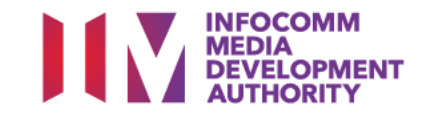

#### **Successful Submission**

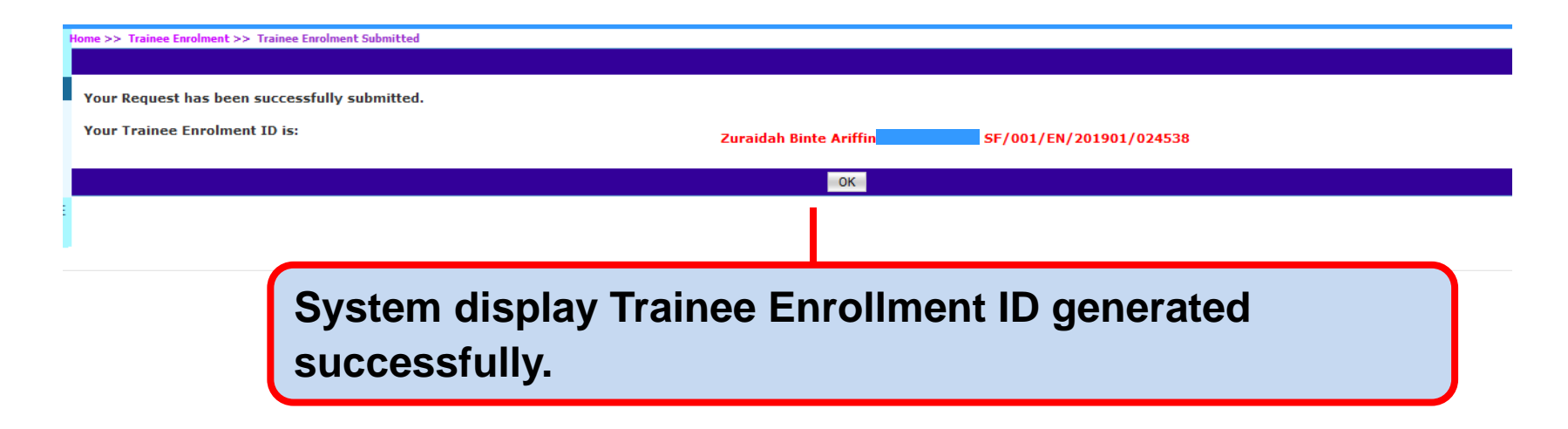

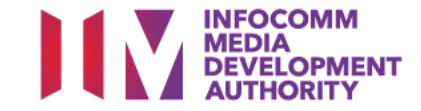

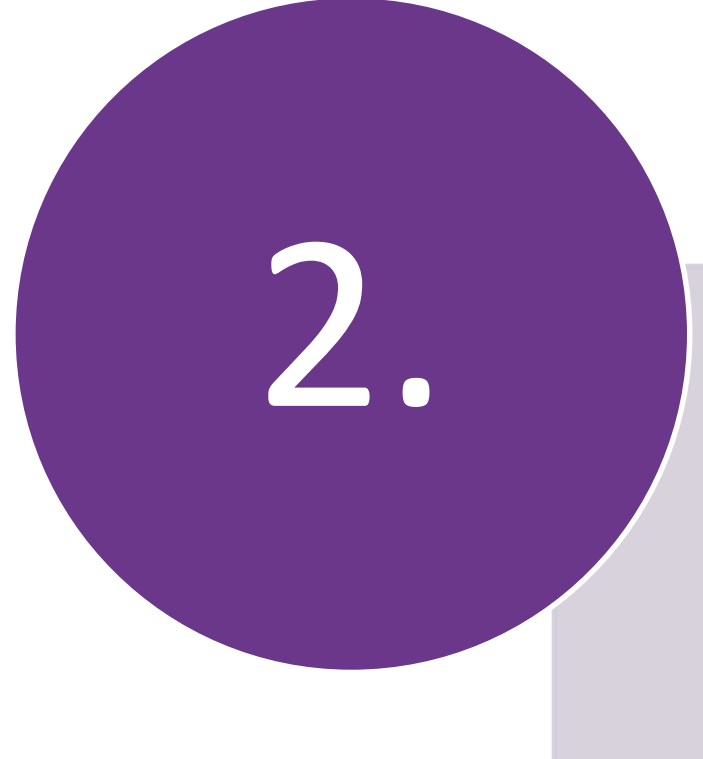

# Search/View Trainee Enrolment

![](_page_11_Picture_2.jpeg)

![](_page_12_Picture_0.jpeg)

![](_page_12_Picture_1.jpeg)

![](_page_13_Picture_0.jpeg)

![](_page_13_Picture_1.jpeg)

HOME ABOUT ICMS SKILLS FRAMEWORK FAOS USEFUL LINKS HOW-TO-GUIDES FORMS

![](_page_13_Picture_3.jpeg)

| INBOX                       |               | ITEMS PENDING FOR YOUR ACTION     |               |
|-----------------------------|---------------|-----------------------------------|---------------|
| MENU                        |               |                                   |               |
| Trainee Enrolment           | S/N           | Description                       | Pending Items |
| Grant Application           |               | No pending Items to be displayed. |               |
| Claim Application           |               | no penang rens to be displayed    |               |
| User Account Administration |               |                                   |               |
| Individual                  |               |                                   |               |
| SWITCH USER                 |               |                                   |               |
| ROLE/PROGRAMME              |               |                                   |               |
| LOG OUT                     |               |                                   |               |
|                             |               |                                   |               |
|                             |               |                                   |               |
|                             |               |                                   |               |
| Action                      |               |                                   |               |
|                             |               |                                   |               |
| Select 'Traine              | ee Enrolment' |                                   |               |
|                             |               |                                   |               |

![](_page_14_Picture_2.jpeg)

| dividual , Individual (CITREP) |                                          | Welcome, Zuraidah Binte Ariffin                                                                                                    |  |  |  |
|--------------------------------|------------------------------------------|----------------------------------------------------------------------------------------------------|--|--|--|
| IBOX                           | ne >> Trainee Eurolment                  |                                                                                                    |  |  |  |
| IENU                           | TRAINEE ENROLMENT SEARCH                 |                                                                                                    |  |  |  |
| Trainee Enrolment              | Trainee Enrolment ID :                   |                                                                                                    |  |  |  |
| Grant Application              | Programme Name :                         | - Select - V                                                                                                    |  |  |  |
| Claim Application              | Course Provider :                        |                                                                                                    |  |  |  |
| Individual Account             | Course/Certification Title :             |                                                                                                    |  |  |  |
| WITCH USER ROLE/PROGRAMME      | Course/Certification Start Date From :   | (10/mm/yyyy) <b>To</b>                                                                                                    |  |  |  |
|                                | Course/Certification End Date From :     | 1000         (dd/mm/yyyy)         1000         1000         1000         1000         1000         1000         1000         1000         1000         1000         1000         1000         1000         1000         1000         1000         1000         1000         1000         1000         1000         1000         1000         1000         1000         1000         1000         1000         1000         1000         1000         1000         1000         1000         1000         1000         1000         1000         1000         1000         1000         1000         1000         1000         1000         1000         1000         1000         1000         1000         1000         1000         1000         1000         1000         1000         1000         1000         1000         1000         1000         1000         1000         1000         1000         1000         1000         1000         1000         1000         1000         1000         1000         1000         1000         1000         1000         1000         1000         1000         1000         1000         1000         1000         1000         1000         1000         1000         1000         1000 |  |  |  |
|                                | Status :                                 |                                                                                                    |  |  |  |
|                                | Show Only Pending Items :                |                                                                                                    |  |  |  |
|                                |                                          | Search w Enrolment                                                                                                    |  |  |  |
|                                | No records found.                        |                                                                                                    |  |  |  |
|                                | Action:<br>Fill in sea<br>Ensure 'Show C | rch criteria and select 'Search'                                                                                                    |  |  |  |

![](_page_15_Picture_2.jpeg)

#### **View Trainee Enrolment**

|                                  |                                              |                               |                           |                 |                              | A* A-                 | Contact Feedback Sitemar        |
|----------------------------------|----------------------------------------------|-------------------------------|---------------------------|-----------------|------------------------------|-----------------------|---------------------------------|
| Individual , Individual (CITREP) |                                              |                               |                           |                 |                              |                       | Welcome, Zuraidah Binte Ariffin |
| INBOX                            | Home >> Trainee Enrolment                    |                               |                           |                 |                              |                       |                                 |
| MENU                             | TRAINEE ENROLMENT SEARCH                     |                               |                           |                 |                              |                       |                                 |
| Trainee Enrolment                | Trainee Enrolment ID :                       |                               |                           |                 |                              |                       |                                 |
| Grant Application                | Programme Name :                             | Skill Framework Programme 001 |                           |                 | $\checkmark$                 |                       |                                 |
| Claim Application                | Course Provider :                            |                               |                           |                 |                              |                       |                                 |
| User Account Administration      | Course/Cartification Title                   |                               |                           |                 |                              |                       |                                 |
|                                  | Course/Certification file .                  |                               | 00000                     |                 |                              |                       |                                 |
| LOG OUT                          | Course/Certification Start Date From :       | (dd/mm/yyyy                   | ) To (dd/mr               | п/уууу)         |                              |                       |                                 |
| 200 001                          | Course/Certification End Date From :         | (dd/mm/yyyy                   | ) <b>To</b> (dd/mr        | п/уууу)         |                              |                       |                                 |
|                                  | Ctature                                      | Salaat                        | LLL19                     |                 |                              |                       |                                 |
|                                  | Status :                                     | Select V                      |                           |                 | Ν                            |                       |                                 |
|                                  | Show Only Pending Items :                    |                               |                           |                 | 63                           |                       |                                 |
|                                  |                                              |                               | Search New E              | inrolment       |                              |                       |                                 |
|                                  |                                              |                               |                           |                 |                              |                       | << < >> >>>                     |
|                                  |                                              | Tasia a da NDIC               |                           |                 |                              |                       |                                 |
| _                                | S/N Trainee Enrolment ID Applicant Name Trai | nee Name No.                  | Programme Name            | Course Provider | Course/Certification Title   | Start Date End Date   | Status Action History           |
| r                                | 1. SF/001/EN/201901 Zuraidah Binte Zur       | aidah Binte                   | Skill Framework Programme |                 | Sun Certified Java Associate | 19/01/2019 02/04/2019 | Active Update View              |
| L                                | 7024538 Aritin Arit                          |                               | 001                       |                 | (SCJA)                       |                       | No. 1 of 1 page(s)              |
|                                  |                                              |                               |                           |                 |                              |                       | Total records : 1               |
|                                  |                                              |                               |                           |                 |                              |                       |                                 |
|                                  |                                              |                               |                           |                 |                              |                       |                                 |
|                                  |                                              |                               |                           |                 |                              |                       |                                 |
|                                  |                                              |                               |                           |                 |                              |                       |                                 |
|                                  | Antinum                                      |                               |                           |                 |                              |                       |                                 |
|                                  | Action:                                      |                               |                           |                 |                              |                       |                                 |
|                                  |                                              |                               |                           |                 |                              |                       |                                 |
|                                  | Salact Hynarlinl                             | of Train                      |                           |                 |                              |                       |                                 |
|                                  |                                              |                               |                           |                 |                              |                       |                                 |
|                                  |                                              |                               |                           |                 |                              |                       |                                 |
|                                  | Enroiment ID                                 |                               |                           |                 |                              |                       |                                 |
|                                  |                                              |                               |                           |                 |                              |                       |                                 |
|                                  |                                              |                               |                           |                 |                              |                       |                                 |

![](_page_16_Picture_2.jpeg)

# **Review Trainee Enrolment Application**

| Home >> Trainee Enrolment >> View Trainee Enrolment Details            |                                                            |                                   |                              |
|------------------------------------------------------------------------|------------------------------------------------------------|-----------------------------------|------------------------------|
| TRAINEE ENROLMENT                                                      | SE/001/EN/201901/024538                                    |                                   |                              |
| Submission Date :                                                      | 20/01/2019                                                 |                                   |                              |
| Programme Name -                                                       | Skill Framework Programme 001                              |                                   |                              |
| Enrolment Status :                                                     | Active                                                     |                                   |                              |
| TRAINEE INFORMATION                                                    |                                                            |                                   |                              |
| Application Category                                                   | Self-Sponsored                                             |                                   |                              |
| Name of Trainee (as in NRIC)                                           |                                                            | Traince's NRIC No. :              |                              |
| Contact No.                                                            |                                                            | Email Address :                   |                              |
| Date of Birth                                                          | 21/01/1004                                                 | Profession :                      | Student                      |
| Citizenship                                                            | Singaporean                                                |                                   |                              |
| Trainee Type                                                           | NSF/Professional/Student                                   |                                   |                              |
| Gender                                                                 | Female                                                     | Highest Education Qualification : | Degree                       |
| Employment Status                                                      | Employed                                                   | Current Salary Range (Monthly) :  | \$2,000 and below            |
| Occupation Group :                                                     | INFRASTRUCTURE - PLANNING AND DESIGN                       | Occupation Title :                | Chief Digital Officer        |
| Type of Organisation :                                                 | Multi-National Corporation (MNC)                           | Nature of Business :              | Construction and Engineering |
| COUR SE/CERTIFICATION INFORMATION                                      |                                                            |                                   |                              |
| Course Provider :                                                      |                                                            |                                   |                              |
| Course/Certification Title                                             | Sun Certified Java Associate (SCJA)                        |                                   |                              |
| Start Date :                                                           | 19/01/2019 (dd/mm/yyyy)                                    | End Date :                        | 02/04/2019 (dd/mm/yyyy)      |
| Funding Support Type :                                                 | Course and Exam Fees                                       |                                   |                              |
| Fees                                                                   | Course Fees Exam Fees                                      | Total Course & Exam Fees          |                              |
|                                                                        | S\$ 10.00 🕐 S\$ 20.00                                      | 🕐 S\$ 30.00 🕐                     |                              |
| SkillsFuture Credit Claim Amount :                                     | S\$ 0.00                                                   |                                   |                              |
| PSEA Claim Amount :                                                    | S\$ 0.00 👩                                                 |                                   |                              |
| Mode of Delivery :                                                     | Classroom                                                  | Action: Salar                     | t (Back) to                  |
|                                                                        | Classroom                                                  | ACTION. Selec                     | I DALK LU                    |
|                                                                        | Mode of Training : Part-time<br>Total Duration : 30.0 Days |                                   |                              |
| ADDITION ATTACHMENTS (ADDITIONELE FOR SME STUDENTS AND NSE AGED 17-35) | iour polition : polo pays                                  | return search                     | n bade                       |
| Documents in Attached Files                                            |                                                            |                                   |                              |
|                                                                        | test                                                       |                                   |                              |
| Upload Files                                                           | LIPLOADED FILES                                            |                                   | ACTION BY ACTION             |
|                                                                        | Step by Step Guide for Registration.pdf                    |                                   | CP AO                        |
|                                                                        |                                                            | Back                              |                              |
|                                                                        |                                                            |                                   |                              |

![](_page_17_Picture_2.jpeg)

![](_page_18_Picture_0.jpeg)

![](_page_18_Picture_1.jpeg)

![](_page_19_Picture_0.jpeg)

![](_page_19_Picture_1.jpeg)

![](_page_19_Figure_2.jpeg)

![](_page_19_Picture_3.jpeg)

#### **Programme Type/User Role Selection**

![](_page_20_Picture_1.jpeg)

| HOME     | ABOUT ICMS SKILLS FRAMEWORK FAQS USEFUL LINKS HOW-TO-GUIDES FORMS |                   |
|----------|-------------------------------------------------------------------|-------------------|
| PROGRAM  | IME TYPE ACCESS                                                   |                   |
|          | Programme Type * : O CITREP O T-Assist Media Co                   | urses             |
| YOUR USE | R ROLES                                                           |                   |
|          | Name of Organisation :                                            |                   |
| S/N      | ROLE                                                              |                   |
| 1.       | Course Provider Administrative Officer(CP AO )                    |                   |
| 2.       | Course Provider Approving Authority(CP AA )                       | Action:           |
| 3.       | Sponsoring Organisation Administrative Officer(SO AO )            | Calest CO AO Dala |
| 4.       | Sponsoring Organisation Approving Authority(SO AA )               | Select SU AU Role |
|          |                                                                   | Back Logout       |

![](_page_20_Picture_3.jpeg)

| INBOX                         | ITTE              | MS PENDING FOR YOUR ACTION        |               |
|-------------------------------|-------------------|-----------------------------------|---------------|
| MENII                         |                   |                                   |               |
| Trainee Enrolment             | S/N Des           | cription                          | Pending Items |
| Grant Application             |                   | No pending Items to be displayed. |               |
| Claim Application             |                   |                                   |               |
| User Account A ministration   |                   |                                   |               |
| Organisation Account          |                   |                                   |               |
| SWITCH USER<br>ROLE/PROGRAMNE |                   |                                   |               |
| LOG OUT                       |                   |                                   |               |
|                               |                   |                                   |               |
| Action:<br>Select 'T          | rainee Enrolment' |                                   |               |

![](_page_21_Picture_2.jpeg)

|                             | ponsoring Organisation Administrative Officer (CITREP) |                                                                                        |
|-----------------------------|--------------------------------------------------------|----------------------------------------------------------------------------------------|
| IBOX                        | Home >> Trainee Enrolment                              |                                                                                        |
| IENU                        | TRAINEE ENROLMENT SEARCH                               |                                                                                        |
| Trainee Enrolment           | Trainee Enrolment ID :                                 |                                                                                        |
| Grant Application           | Trainee Name :                                         |                                                                                        |
| Claim Application           |                                                        |                                                                                        |
| User Account Administration | Trainee's NRIC No. :                                   |                                                                                        |
| Organisation Account        | Programme Name :                                       | - Select - V                                                                           |
| WITCH USER ROLE/PROGRAMME   | Course Provider :                                      |                                                                                        |
| OG OUT                      | Course/Certification Title                             |                                                                                        |
|                             | Course, Certification ritle .                          |                                                                                        |
|                             | Course/Certification Start Date From :                 | (dd/mm/yyyy) To                                                                        |
|                             | Course/Certification End Date From :                   | (dd/mm/yyyy) <b>To</b> (dd/mm/yyyy)                                                    |
|                             | Status :                                               | Select 🗸                                                                               |
|                             | Show Only Pending Items :                              |                                                                                        |
|                             |                                                        | Search ew Enrolment                                                                    |
|                             | No records found.                                      |                                                                                        |
|                             |                                                        |                                                                                        |
|                             |                                                        |                                                                                        |
|                             |                                                        |                                                                                        |
|                             | Action:<br>Key in releva                               | ant information and select 'Search' *<br>ng Items' check box is uncheck when searching |

![](_page_22_Picture_2.jpeg)

# **Update Trainee Enrolment**

| MENU                 | TRAINEE ENROLMENT SEARCH                |                                                                                                    |
|----------------------|-----------------------------------------|----------------------------------------------------------------------------------------------------|
| Trainee Enrolment    | Trainee Enrolment ID :                  |                                                                                                    |
| Grant Application    | Trainee Name :                          |                                                                                                    |
| Claim Application    | Trainee's NRIC No. :                    |                                                                                                    |
| Organisation Account | Programme Name :                        | Skill Framework Programme 001                                                                                            |
| SWITCH USER          | Course Provider :                       |                                                                                                    |
| LOG OUT              | Course/Certification Title :            |                                                                                                    |
|                      | Course/Certification Start Date From :  | (dd/mm/yyyy) <b>To</b>                                                                                                   |
|                      | Course/Certification End Date From :    | (dd/mm/yyyy) <b>To</b>                                                                                                   |
|                      | Status :                                | - Select - V                                                                                                    |
|                      | Show Only Pending Items :               |                                                                                                    |
|                      |                                         | Search New Enrolment                                                                                                    |
|                      |                                         |                                                                                                    |
|                      | S/N Trainee Enrolment ID Applicant Name | Trainee Trainee's NRIC<br>Name No.                                                                                       |
|                      | 1. SF/001/EN/201901<br>/024536          | Elphine Skill Framework Programme 001 CCJA) Sun Certified Java Associate 19/01/2019 14/03/2019 Acti e Update Tew listory |
|                      |                                         | No. 1 of 1 page(s)<br>Total records : 1                                                                                  |
|                      |                                         |                                                                                                    |
|                      |                                         |                                                                                                    |
|                      |                                         |                                                                                                    |
|                      |                                         | Action: Select 'Update'                                                                                                  |
|                      |                                         |                                                                                                    |

![](_page_23_Picture_2.jpeg)

# **Update Trainee Enrolment**

| Citizenship * :<br>Trainee Type * :<br>Gender * :<br>Employment Status * :<br>Occupation Group * :                                              | Singapore Citizen     Singapore Permanent Resident     Small Medium Enterprise (SME)     Male     Female Employed - Select | Type of Organisation * :<br>Highest Education Qualification * :<br>Current Salary Range (Monthly) * :<br>Occupation Title * : | Small Medium Enterprise (SME) |
|----------------------------------------------------------------------------------------------------|----------------------------------------------------------------------------------------------------|----------------------------------------------------------------------------------------------------|-------------------------------|
| COURSE/CERTIFICATION INFORMATION                                                                                                    |                                                                                                    |                                                                                                    |                               |
| Course Provider * :<br>Course/Certification Title * :<br>Start Date * :<br>Funding Support Type * :                                             | Sun Certified Java Associate (SCJA)<br>19/01/2019 Comm.yyyy)<br>Exam Fees                                                  | End Date * :                                                                                                    | 14/03/2019 (cd/mm//yyyy)      |
| Fees :                                                                                                    | COURSE FEES *                                                                                                    | EXAM FEES*                                                                                                    | TOTAL COURSE & EXAM FEES      |
| Mode of Delivery * :                                                                                                    | Classroom CLASSROOM<br>Mode of Training * : O Part-time<br>Total Duration * : 30 Days                                      | • Full-time                                                                                                    | Fill in                       |
| APPLICATION ATTACHMENTS (APPLICABLE FOR SME, STUDENTS AND NSF AG                                                                                | ED 17-25)                                                                                                    | reason                                                                                                    | and select                    |
| Documents in Attached Files :<br>Upload Files :<br>(Max 1 Files/Attachment must be in JPG/PDF/ZIP/XLS/DOC format.<br>Max size is 20MB Per File) | test UPLOADED FILES Step by Step Guide for Registration.pdf BrowseNo file selected.                                        | 'Submi                                                                                                    | ť'                            |
| CHANGE REQUEST BY SO AO                                                                                                    |                                                                                                    |                                                                                                    |                               |
| Reason for Change * :                                                                                                    | Cancel                                                                                                    | .ti<br>Submit                                                                                                    |                               |

![](_page_24_Picture_2.jpeg)

#### Declaration

Home >> Trainee Enrolment >> Update Trainee Enrolment Details >> Trainee Enrolment Declaration

![](_page_25_Picture_2.jpeg)

![](_page_25_Picture_3.jpeg)

#### **Successful Submission**

![](_page_26_Figure_1.jpeg)

![](_page_26_Picture_2.jpeg)

![](_page_27_Picture_0.jpeg)

# Search/View Trainee Enrolment

![](_page_27_Picture_2.jpeg)

![](_page_28_Picture_0.jpeg)

![](_page_28_Picture_1.jpeg)

INFOCOMM MEDIA DEVELOPMENT AUTHORITY

| HOME   | ABOUT ICMS                                                                                                    | SKILLS FRAMEWORK | FAQS US | EFUL LINKS | HOW-TO-GUIDES FORMS                                        |   |            | For Individual                                                    |
|--------|----------------------------------------------------------------------------------------------------|------------------|---------|------------|------------------------------------------------------------|---|------------|-------------------------------------------------------------------|
|        |                                                                                                    |                  | a a a   | 0          | Getting your                                               |   |            | Login with SingPass<br>Register for <u>Individual</u> Account     |
|        |                                                                                                    |                  |         | A<br>C     | <u>ction:</u> Click here to login using<br>orpPass Account |   | _          | For Organisation                                                  |
|        |                                                                                                    |                  |         |            | Framework (SF)                                             |   |            | Login with CorpPass                                               |
|        | 104                                                                                                    | 1 1014           |         |            | 2. Submit your course for endorsement.                     |   |            | Register for Organisation Account                                 |
| 1      | the second second secon | 100              |         |            | Find out more                                              |   |            | For authorized use only. Unauthorized use is strictly prohibited. |
| / ••   |                                                                                                    |                  |         |            |                                                            | < | >          | Contacts                                                          |
| Progra | amme Info                                                                                                    | ormation         |         |            | Library of Courses                                         |   |            | For enquiries, please contact ICMS                                |
| Select | t a Programme                                                                                                    |                  | ~       | Q          | Select a Programme                                         | ~ | Q          | technical assistance, please email to<br>info@imda.gov.sg.        |
| Cours  | e Provide                                                                                                    | rs               |         |            | Select a Course Provider                                   | ~ | (Optional) |                                                                   |

![](_page_28_Picture_3.jpeg)

|   |   | Select a Course Provider |  |
|---|---|--------------------------|--|
| ~ | Q | Colort - Chill Area      |  |

✓ (Optional)

#### **Programme Type/User Role Selection**

![](_page_29_Picture_1.jpeg)

| HOME     | ABOUT ICMS SKILLS FRAMEWORK FAQS USEFUL LINKS HOW-TO-GUIDES FORMS |
|----------|-------------------------------------------------------------------|
| PROGRAM  | IME TYPE ACCESS                                                   |
|          | Programme Type * : O CITREP O T-Assist Media Courses              |
| YOUR USE | ER ROLES                                                          |
|          | Name of Organisation :                                            |
| S/N      | ROLE                                                              |
| 1.       | Course Provider Administrative Officer(CP AO ) Action:            |
| 2.       | Course Provider Approving Authority(CP AA )                       |
| з.       | Sponsoring Organisation Administrative Officer(SO AO )            |
| 4.       | Sponsoring Organisation Approving Authority(SO AA )               |
|          | Back Back                                                         |

![](_page_29_Picture_3.jpeg)

| INBOX                         | ITEMS PENDI       | NG FOR YOUR ACTION     |
|-------------------------------|-------------------|------------------------|
| MENU                          |                   |                        |
| Trainee Enrolment             | S/N Description   | Pending Items          |
| Grant Application             | No pending        | Items to be displayed. |
| Claim Application             |                   |                        |
| User Account A ministration   |                   |                        |
| Organisation Account          |                   |                        |
| SWITCH USER<br>ROLE/PROGRAMNE |                   |                        |
| LOG OUT                       |                   |                        |
|                               |                   |                        |
| Action:<br>Select 'T          | rainee Enrolment' |                        |

![](_page_30_Picture_2.jpeg)

|                             | onsoring Organisation Administrative Officer (CITREP) |                                                         |
|-----------------------------|-------------------------------------------------------|---------------------------------------------------------|
| BOX                         | Home >> Trainee Enrolment                             |                                                         |
| ENU                         | TRAINEE ENROLMENT SEARCH                              |                                                         |
| Trainee Enrolment           | Trainee Enrolment ID :                                |                                                         |
| Grant Application           | Trainee Name :                                        |                                                         |
| Claim Application           | Teringe's NRIC No.                                    |                                                         |
| User Account Administration | Trainee's NRIC No. :                                  |                                                         |
| Organisation Account        | Programme Name :                                      | Select V                                                |
| WITCH USER ROLE/PROGRAMME   | Course Provider :                                     |                                                         |
| DG OUT                      | Course/Certification Title :                          |                                                         |
|                             | Course (Contification Short Data From )               |                                                         |
|                             | Course/Certification Start Date From :                |                                                         |
|                             | Course/Certification End Date From :                  | (dd/mm/yyyy) <b>To</b>                                  |
|                             | Status :                                              | Select 🗸                                                |
|                             | Show Only Pending Items :                             |                                                         |
|                             |                                                       | Search ew Enrolment                                     |
|                             | No records found.                                     |                                                         |
|                             |                                                       |                                                         |
|                             |                                                       |                                                         |
|                             |                                                       |                                                         |
|                             |                                                       |                                                         |
|                             | Action:<br>Key in rele                                | vant information and select 'Search'                    |
|                             | Ensure 'Show C                                        | Only Pending Items' check box is uncheck when searching |

![](_page_31_Picture_2.jpeg)

#### **View Trainee Enrolment**

| MENU                                             | TRAINEE ENROLMENT SEARCH               |                        |
|--------------------------------------------------|----------------------------------------|------------------------|
| Trainee Enrolment                                | Trainee Enrolment ID :                 |                        |
| Grant Application                                | Trainee Name :                         |                        |
| Claim Application<br>User Account Administration | Trainee's NRIC No. :                   |                        |
| Organisation Account                             | Programme Name :                       | - Select V             |
|                                                  | Course Provider :                      |                        |
| LOG OUT                                          | Course/Certification Title :           |                        |
|                                                  | Course/Certification Start Date From : | (dd/mm/yyyy) <b>To</b> |
|                                                  | Course/Certification End Date From :   | (dd/mm/yyyy) <b>To</b> |
|                                                  | Status :                               | Select 🔽               |
|                                                  | Show Only Pending Items :              |                        |
|                                                  |                                        | Search New Enrolment   |

<< < > >>

| S/N | Trainee Enrolment<br>ID                | Applicant<br>Name | Trainee<br>Name | Trainee's<br>NRIC No. | Programme Name                                                                                        | Course Provider | Course/Certification<br>Title          | Start Date | End Date   | Status  | Action                          | History         |
|-----|----------------------------------------|-------------------|-----------------|-----------------------|----------------------------------------------------------------------------------------------------|-----------------|----------------------------------------|------------|------------|---------|---------------------------------|-----------------|
| 1.  | SF/001<br>/EN/201901                   | Organisation      | Elphine<br>Chia | F                     | Skill Framework Programme<br>001                                                                      |                 | Sun Certified Java<br>Associate (SCJA) | 19/01/2019 | 14/03/2019 | Active  | Pending<br>Approval -<br>Update | View<br>History |
| 2.  | CITREPII/FY15<br>/EN/201511<br>/022125 |                   | Novia           | b                     | CITREP II: Critical<br>Infocomm Technology<br>Resource Programme (1<br>April 2015 - 31 March<br>2016) |                 | OCM: Oracle Database<br>10g: Security  | 04/11/2015 | 30/12/2015 | Claimed |                                 | View<br>History |
|     |                                        |                   |                 |                       |                                                                                                    |                 |                                        |            |            |         | No. 1 o                         | f 1 page(s      |

# Action: Click Hyperlink of Trainee Enrolment ID

![](_page_32_Picture_5.jpeg)

#### **View Trainee Enrolment**

![](_page_33_Figure_1.jpeg)

![](_page_33_Picture_2.jpeg)